# Tempus Verus B.V.

Title: Installation Manual CInsightC 2.0

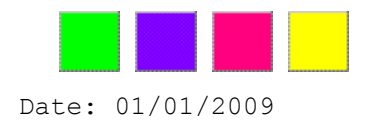

# Installation Manual CInsightC

Release 2.0

Thank you for choosing Tempus Verus' CInsightC!

CinsightC helps you in monitoring Clarity and increase the availability and performance. To do so, it measures Clarity at several important checkpoints. The results are stored in the Clarity database.

These area's are checked:

- Clarity Logfiles;
- Clarity Availability;
- Clarity Garbage Collection Logfiles;
- Clarity User Sessions.

To be able to get serious information from the enormous amount of stored facts, a number of portlets are provided on the tempusverus.com website:

- TV Clarity Logfiles;
- TV GC Logging;
- TV Sessions;
- TV Uptime Log;
- TV Clarity Logfiles (graph);
- TV GC (graph);
- TV Logins (graph);
- TV Uptime (graph);

Note: Clarity User Sessions are only available when the customization is applied as described in Chapter 4.

# 2 Product System Requirements

This table lists all the supported components:

| Type             | Version                                         |
|------------------|-------------------------------------------------|
| Clarity          | 7.5.3 Any Fixpack;                              |
|                  | 8.1 Any Fixpack;                                |
|                  | 8.1.1 Any Fixpack;                              |
| Operating System | Windows 2000 or higher.                         |
|                  | AIX 5.2, AIX 5.3                                |
|                  | Sun Solaris 8,9,10.                             |
|                  | HPUX 11                                         |
| Database Vendor  | Oracle 9.2; Oracle 10.1; Oracle 10.2; SQLServer |
|                  | 2000; SQLServer 2005.                           |
| Java             | 1.4.2.x; 1.5.x                                  |
| Mail server      | Any SMTP Server                                 |

## 3 Support

Tempus Verus offers different types of support and consulting services to your organization. Our support can help you by answering technical questions, resolving issues and train your staff in analyzing the results of CInsightC. Alternatively, our consultants and software engineers can develop customized classes, toolkits and give assistance on implementing CInsightC to Clarity installations. Contact your Tempus Verus representative to discuss the standard or customized support and consulting solutions for

# Installation Support

your organization.

However the installation of CInsightC is quite easy, it might be required to have CInsightC installed by a skilled and trained engineer. Tempus Verus provides this installation support. Installation and configuration takes about one day and includes:

- Installation.
- Configuration.
- Scheduling.
- Fine tuning.
- Documentation of the installation.
- Knowledge transfer to the (Clarity) administrators.

Please contact dbos@dbts.nl for availability and pricing.

#### Standard Support

This monthly-fee based support is targeted at the majority of the CInsightC and CA Clarity customers. It will give email and phone support during business hours and gives answers to your technical questions and resolving issues.

#### On-site Support

This support option is delivered by Tempus Verus in cooperation with CA. It is equal to standard support but includes extra services. A Tempus Verus engineer will visit your site periodically and give technical advice based on the statistics of CInsightC. This technical advice includes infrastructure, performance, stability and any information given by the CInsightC statistics.

#### Custom Consulting

Doesn't satisfy Standard or Onsite Support your needs? Extensive consulting options are possible like integration of the statistics of your interface runs, more customized notifications etc... Tempus Verus engineers are ready to help your organization implementing CInsightC.

The installation of CInsightC exists out of 5 technical steps:

| 1. | Files:          | Put files in the correct location.                                                      |
|----|-----------------|-----------------------------------------------------------------------------------------|
| 2. | Customize:      | See 'Customize (optional)'.                                                             |
| 3. | Configuration:  | Configure all the configuration files.                                                  |
| 4. | Upload:<br>XOG. | Upload the CInsightC Portlet Pack to Clarity using                                      |
| 5. | Run:            | Run CInsightC.                                                                          |
| 6. | Schedule:       | Schedule CInsightC using a scheduling tool<br>(Windows Scheduling / Crontab supported). |

## Files

Copy the installation files to the preferred location on the server. CInsightC needs at least one location where it can write the log files. The software binaries don't have to reside in a writable directory. *Example: d:\clarity\CInsightC* 

Listing of files and purpose:

| CinsightC.jar  | Application binaries.                              |
|----------------|----------------------------------------------------|
| hosts.xml      | File containing all the url's to check.            |
| logfile.csv    | Comma Separated File having the uptime statistics. |
| messages.xml   | Contains the message text of the notifications.    |
| queries.xml    | Contains all the queries of CinsightC.             |
| run.bat        | Executable Batchfile, including the memory         |
| settings.xml   | Central configuration file.                        |
| system_out.log | System_out file. Contains eventual error messages. |

#### Customize (optional)

This step is a customisation. Apply this at your own risk. CA Support approval is required! TempusVerus B.V. Does not take any responsibility for using this customisation.

```
Take a backup of the file [clarity_home]\META-
INF\security\xbl\loginAction.xbl
Open the file [clarity_home]\META-INF\security\xbl\loginAction.xbl and
replace the secion:
```

```
<xbl:otherwise>
    <xbl:login userName="{data/userName/@value}"
    passWord="{data/passWord/@value}"/>
    </xbl:otherwise>
```

#### by:

Restart Clarity.

## Configuration

Configure CInsightC using the files hosts.xml (which url's to check), settings.xml (all other runtime settings) and messages.xml (possibility to adjust the message text and message subject of the email notifications).

#### Run

#### Upload

Use XOG to XOG-in the provide .xml file containing the CInsightC portlets.

After the upload is complete, login to Clarity as an administrator and execute the following steps:

Create a new Menu Item:

- 1. Navigate to the Admin Tool Menu Manager
- 2. Choose either "Administration Tool Menu" or "Application Menu"
- 3. Add Section
  - i. Provide a Section Name and Id for the section
- 4. Add Link
   i. Enter 'CInsightC' as Link Name
   ii. Select 'Clarity Logfiles' as Page Name
   iii. Select the new Section created as Parent Menu Item

## Schedule

Schedule CInsightC using the windows scheduler. CInsightC is tuned to run very fast. It is recommended to schedule CInsightC for every minute. If this is not feasible because of any limitation, it can be scheduled less often as well. The risk is running CInsightC less frequently can results in gaps in the analyzed data.

Steps to schedule CInsightC:

- 1. Start a command prompt window: Start >> Run >> 'cmd'
- 2. Execute (change the parameter to the correct value):

SCHTASKS /create /S <host\_name> /SC MINUTE /TN CInsightC /TR <path>\run.bat /ST 00:00:00 /RU <user name>

Alternative steps to schedule CInsightC:

1. Start >> Programs >> Accessories >> System Tasks >> Scheduled Tasks.

- 2. Click 'Add Scheduled Task'.
- 3. Click 'Next'.
- 4. Click 'Browse'.
- 5. Go to the directory where CInsightC is installed and select run.bat.
- 6. Set the interval to 'Daily' and click Next.

| Scheduled Task Wizard |                                                                                                    | × |
|-----------------------|----------------------------------------------------------------------------------------------------|---|
|                       | Lype a name for this task. The task name can be the same name as the program name.         CInsightC         Perform this task:         ● Daily         ○ Weekly         ● Monthly         ● Dne time only         ○ When my computer starts         ○ When I log on |   |
|                       | < <u>B</u> ack <u>N</u> ext > Cancel                                                                                                    |   |

- 7. Click Next.
- 8. Enter the Windows security details and click Next.

| Scheduled Task Wizard |                                                                                                    | × |
|-----------------------|----------------------------------------------------------------------------------------------------|---|
|                       | You have successfully scheduled the following task:<br>run<br>Windows will perform this task:<br>At 4:24 PM every day, starting 10/7/2008 |   |
|                       | Dpen <u>a</u> dvanced properties for this task when I click<br>Finish.<br>Click Finish to add this task to your Windows schedule.         |   |
|                       | < <u>B</u> ack Finish Cancel                                                                                                    |   |

- 9. Select 'Open advanced properties for this task when I click finish' and click Finish (see screenshot above).
- 10. Click 'Schedule'.
- 11. Set values according to this screenshot and click 'Advanced':

| in                                                                                                    |                                                                                          |                 | Ŷ                                                 |
|----------------------------------------------------------------------------------------------------|------------------------------------------------------------------------------------------|-----------------|---------------------------------------------------|
| Task Schedule Settings                                                                                                    | :                                                                                        |                 |                                                   |
| Every 1 minute(s) f                                                                                                    | from 12:00 AM for                                                                        | 1 hour(s) every | day, starting                                     |
| Schedule Task: St                                                                                                    | tart time:<br>2:00 AM                                                                    | Advanced        | d                                                 |
| Schedule Task Daily                                                                                                    | day(s)                                                                                   |                 |                                                   |
|                                                                                                    |                                                                                          |                 |                                                   |
|                                                                                                    |                                                                                          |                 |                                                   |
|                                                                                                    |                                                                                          |                 |                                                   |
| Show multiple schedules                                                                                                    | s.                                                                                       |                 |                                                   |
| Show multiple schedules                                                                                                    | s.<br>OK                                                                                 | Cancel          |                                                   |
| Show multiple schedule: Advanced Schedule Opt                                                                                                    | s.<br>OK                                                                                 | Cancel          | Apply                                             |
| Show multiple schedules  Advanced Schedule Opti Start Date:                                                                                                    | s.<br>OK<br>ions                                                                         | Cancel          | <u>Apply</u>                                      |
| Show multiple schedules  Advanced Schedule Opti Start Date: End Date:                                                                                                    | s.<br>OK<br>ions<br>Tuesday                                                              | Cancel          | Apply ? × 2008 ▼                                  |
| Show multiple schedules  Advanced Schedule Opti Start Date:  End Date: Beneat task                                                                                                    | s.<br>OK<br>ions<br>Tuesday                                                              | Cancel          | Apply ? × 2008 ▼                                  |
| Show multiple schedules         Advanced Schedule Opti         Start Date:         End Date:         Image: Repeat task         Every: 1                                                                                                    | s.<br>OK<br>ions<br>Tuesday ,<br>minutes                                                 | Cancel          | <u>Apply</u><br>? ×<br>2008 ▼<br>                 |
| Show multiple schedule:         Advanced Schedule Opti         Start Date:         End Date:         Image: Bepeat task         Every: 1         Until: Image: Time:                                                                                                    | s.<br>OK<br>ions<br>Tuesday ,<br>minutes                                                 | Cancel          | ▲pply       ?×       2008       Y                 |
| Show multiple schedule:         Advanced Schedule Opti         Start Date:         End Date:         Image: Repeat task         Every: 1         Until: 0         Until: 0         Image: 0         Image: 0                                                                                                    | s.<br>OK<br>ions<br>Tuesday ,<br>minutes                                                 | Cancel          | ▲pply       ?×       2008       ✓       minute(s) |
| Show multiple schedule:         Advanced Schedule Opti         Start Date:         End Date:         Image: Bepeat task         Every: 1         Until: 1         Image: Duration:         Image: The task                                                                                                    | s.<br>OK<br>ions<br>Tuesday ,<br>minutes<br>1 <u>+</u> hor<br>is still running, sto      | Cancel          | <br>? ×<br>2008 ▼<br><br>                         |
| Show multiple schedule:         Advanced Schedule Option:         Start Date:         Start Date:         Image: End Date:         Image: End Date:         Image: Every: Image: Every: Image: Image: I | s.<br>OK<br>ions<br>Tuesday ,<br>minutes<br>[<br>1 <u>*</u> hou<br>is still running, sto | Cancel          | <br>2008 ▼<br>minute(s)                           |

12. Set the values in the part of the screen 'Repeat Task' according to the screenshot above.

13. Close all windows by clicking OK.

CInsightC can be scheduled using the crontab commands on Unix.

## 5 Appendix A - settings.xml

#### <to notify administrators>info@tempusverus.com</to notify administrators>

This is a listing of all the administrators who needs to get a notification on certain events. If multiple administrators must receive notifications, separate the email addresses by a comma: <to\_notify\_administrators>admin1@tempusverus.com,admin2@tempusverus.com</to \_notify\_administrators>

The possible events are:

- Application Node Down.
- Database Down.
- Certain error message found in the log file (see <alert strings>).

#### <send from>clarity admin@tempusverus.com</send from>

This is the send-from email address. Most likely a no\_reply address or the technical Clarity administrator's email address.

#### <mailserver hostname>mail.tempusverus.com</mailserver hostname>

The mail server needed to send notifications. Only SMTP traffic is supported.

#### <mailserver portnumber>25</mailserver portnumber>

Port number of the mail server.

#### <mailserver username>niku</mailserver username>

Username needed to send a notification (optional, in most companies it's allowed to send email without a security validation).

#### <mailserver password>niku</mailserver password>

Password related to the <mailserver username> (optional).

#### <logfile>C:\copy\Data\DBTS\Applications\checkUptime\logfile.csv</logfile>

File containing the results of all the runs of CInsightC. Formatting:

Timestamp;Type of Check (DB or App (=URL));name of tested object;result;what has been tested

2008.10.06 11.14.34;URL;http://localhost/niku/app;true;no login tested;n/a; 2008.10.06 11.14.34;DB;dbos;true;db login tested;n/a;

#### <system logfile>C:\clarity\CInsightC\system out.log</system logfile>

Location and file name of the standard system out file.

#### <login>false</login>

Parameter to define if CInsightC must login into Clarity as well. Not applicable in this release.

#### <clarity username></clarity username>

If <login> = true, specify the Clarity username here. Any user able to login to Clarity is allowed.

#### <clarity\_password></clarity\_password>

If <login> = true, specify the Clarity password here. Encryption is not supported yet.

#### <clarity\_logfiles>c:\clarity\clarity81\logs\app-niku.log</clarity\_logfiles>

Location and file name of the Clarity log files. Specify Path + Filename. If multiple Clarity JVM's are being used, separate the log files by a comma: <clarity\_logfiles>c:\clarity\clarity81\logs\app1niku.log,c:\clarity\clarity81\logs\app2-niku.log</clarity\_logfiles> The Log file names must be in the same sequence as the nodes as specified in hosts.xml. Only standard Clarity log files are allowed.

#### <clarity\_gcfiles>c:\clarity\clarity81\logs\gc-app.log</clarity\_gcfiles>

Location and file name of the Clarity Garbage Collection log files. Specify Path + Filename. If multiple Clarity JVM's are being used, separate the garbage collection log files by a comma: <clarity\_gcfiles>c:\clarity\clarity81\logs\gcapp1.log,c:\clarity\clarity81\logs\gc-app2.log</clarity\_gcfiles> The log file names must be in the same sequence as the nodes as specified in hosts.xml and the sequence of the clarity logfiles.

#### <alert\_strings>OutOfMemory</alert\_strings>

Clarity will send a notification to the administrators if it detects a new error in the Clarity log files having one of the specified keywords in <alert\_strings>. If multiple keywords must be checked, specify them by using a comma separator. Example: <alert\_strings>OutOfMemory,Deadlock</alert\_strings>

#### <exclusion\_strings></exclusion\_strings>

N/A

#### <interval>1</interval>

N/A

#### <license\_key>not\_specified</license\_key>

Enter a licensekey for enhanced support and functionalities. Go to www.tempusverus.com for more information.

#### <keytype>temporary</keytype>

N/A

#### <db\_vendor>oracle</db\_vendor>

Specify Oracle if you're running Clarity on Oracle. The alternative will be MSSQL Server; this is not supported in release 1.0.

#### <db\_host>localhost</db\_host>

Specify the database hostname here.

#### <db port>1521</db port>

Specify the database port number here. Standard is 1521 for Oracle and 1433 for MSSQL Server.

#### <db name>clarity</db name>

Specify the database name here.

#### <db\_user>clarity81</db\_user>

Specify the database username here. For Oracle: In CInsightC release 1.0 it must be the schema owner.

#### <db pass>clarity81</db pass>

Specify the database password here. Encryption is not supported yet.

#### <check db>true</check db>

Specify true if the database must be checked, and false if the database doesn't need to be checked.

#### <set db timestamp>true</set db timestamp>

N/A

#### <number log lines>100000</number log lines>

The maximum of lines from a application logfile being processed per batch. Low: 1000. Medium: 10000. High: 100000.

#### <number\_gc\_log\_lines>1000000</number\_gc\_log\_lines>

The maximum of Garbage Collection loglines being processed per batch.

#### <number\_access\_log\_lines>2000000</number\_access\_log\_lines>

The maximum of Access Loglines being processed per batch. Low: 500000. Medium: 1000000. High: 2000000. This setting affects the amount of used memory a lot. The lower the setting, the faster CinsightC is.

# 6 Appendix B - queries.xml

The file queries.xml contains all the queries being used by CInsightC. The queries are stored in the external file queries.xml to enable easy troubleshooting. Customizations are not allowed in queries.xml. If a customization is required, approval must be given by Tempus Verus.

# 7 Appendix C - messages.xml

The file messages.xml contains all the message text being sent to administrators on certain events. It is allowed to update the message text in messages.xml. Example:

<message\_text> Dear Administrator,

The server {url} is unreachable.

Please take action.

Regards,

Your most humble assistant. </message text>

Don't modify the tags <message\_text> or </message\_text>. They are needed to identify the correct message by CInsightC. The tag {url} will be replaced by the url of the unavailable Clarity Application Instance. The other text can be updated, like:

<message\_text> Dear Clarity Administrator,

The server {url} is unreachable. Please create a new ticket in Servicedesk and take action according to the standard procedures.

Regards,

Clarity Availability Agent. </message text>

> This is a listing of the purpose of all the different sections in messages.xml: <message\_text> The message body send on failure of an App Instance. <message\_subject> Subject of the email sent on App Instance failure. <message\_subject\_db> The message body sent on failure of the Database. <message\_subject\_db> Subject of the email sent on Database failure. <message\_error\_found> Messagebody for an identified logfile keyword. <message\_subject\_error\_found> Subject for an indentified log file keyword.

# 8 Appendix D - hosts.xml

hosts.xml contains all the URL's which must be checked by CInsightC.

<hosts> <urls>http://server1/niku/app,http://server2/niku/app</urls> </hosts>

The different url's must be separated by a comma. The sequence of the hosts must be equal to the sequence of the log files. Url 1 relates to log file 1 and GC log file 1, etc...

# 9 Appendix E - Data model

There are 4 tables in use for CInsightC:

| Z_GC_ENTRIES      | Contains | the | GC Logging information.    |
|-------------------|----------|-----|----------------------------|
| Z_LOG_ENTRIES     | Contains | the | Standard Clarity loggings. |
| Z_SESSION_HISTORY | Contains | the | Session information.       |
| Z UPTIME STATS    | Contains | the | availability statistics.   |

# **Z\_GC\_ENTRIES**

| ID            | NUMBER        | PK of this table.                        |
|---------------|---------------|------------------------------------------|
| NUM_TIMESTAMP | NUMBER        | Timestamp in miliseconds since 1/1/1970. |
| TIMESTAMP     | TIMESTAMP(6)  | Timestamp in date.                       |
| GC_TYPE       | VARCHAR2(8)   | Full GC or GC.                           |
| MEM_FROM      | NUMBER        | Heap in use before GC run.               |
| MEM_TO        | NUMBER        | Heap in use after GC run.                |
| HEAP          | NUMBER        | Allocated heap.                          |
| DURATION_MS   | NUMBER        | Total runtime GC run.                    |
| LOGFILE       | VARCHAR2(128) | Original logfile where data came from.   |

# Z\_LOG\_ENTRIES

| ID            | NUMBER         | PK of this table.                        |
|---------------|----------------|------------------------------------------|
| NUM_TIMESTAMP | NUMBER         | Timestamp in miliseconds since 1/1/1970. |
| TIMESTAMP     | TIMESTAMP(6)   | Timestamp in date.                       |
| CATEGORY      | VARCHAR2(8)    | Severity of error.                       |
| MESSAGE       | VARCHAR2(2000) | The text of the errormessage.            |
| LOGFILE       | VARCHAR2(128)  | Original logfile where data came from.   |

# z\_session\_history

| SESSION_ID | NUMBER        | PK of this table equals the Clarity Session. |
|------------|---------------|----------------------------------------------|
| LOGFILE    | VARCHAR2(128) | Original logfile where data came from.       |
| USER_NAME  | VARCHAR2(96)  | Username of the Clarity Session.             |
| TIMEOUT    | TIMESTAMP(6)  | N/a                                          |
| LOGOUT     | TIMESTAMP(6)  | Timestamp in date of logout / timeout.       |
| LOGIN      | TIMESTAMP(6)  | Timestamp in date of login.                  |

# $z\_uptime\_stats$

| ID               | NUMBER        |        | PK of this   | table.    |         |             |      |
|------------------|---------------|--------|--------------|-----------|---------|-------------|------|
| TIMESTAMP        | DATE          |        | Date of fac  | t.        |         |             |      |
| ACTION TYPE      | VARCHAR2(8)   |        | What type o  | f compone | ent has | s been chec | ked. |
| URL              | VARCHAR2 (128 | 3)     | Which compos | nent has  | been d  | checked.    |      |
| SUCCEEDED_TO_LOG | INPAGE        | VARCHA | R2(32)       | Result.   |         |             |      |
| SUCCEEDED TO OVE | RVIEWPAGE     | VARCHA | R2(32)       | Result.   | N/a.    |             |      |
| LOGIN TIME -     | NUMBER        |        |              | N/a.      |         |             |      |

# Z\_TYPEPERF

| TIMESTAMP | TIMESTAMP(6)  | Timestamp of moment of measurement. |
|-----------|---------------|-------------------------------------|
| HOST      | VARCHAR2(128) | Hostname of measured server.        |
| TYPE      | VARCHAR2(128) | Type of measurement.                |
| VALUE     | VARCHAR2(128) | Result of measurement.              |